# Windows 11 拼音輸入法設定步驟

### (此以微軟注音為例)

STEP 1: 滑鼠移至「桌面」右下方點選 <mark>勹</mark>(輸入法必須在中文輸入狀態) →點選 → 【 更多鍵盤設定 】。

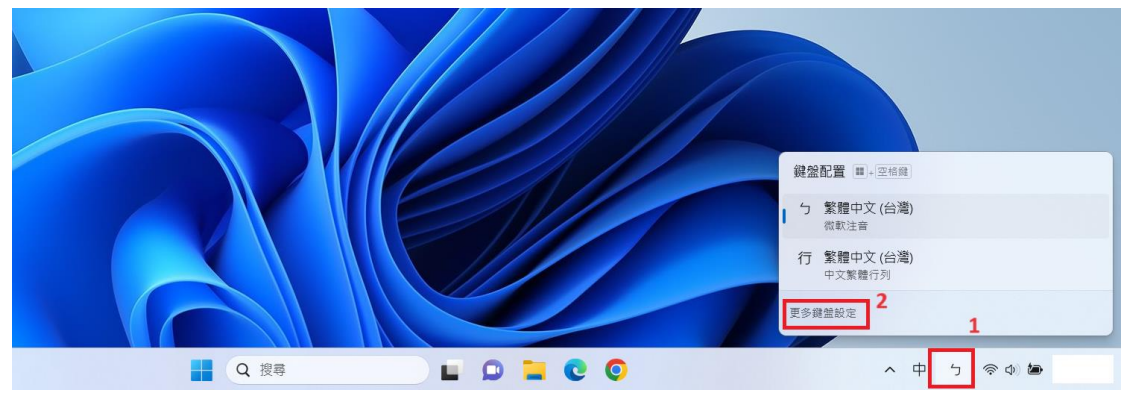

#### STEP 2:點選【 繁體中文(台灣)】【 ... 】→ 【 ...語言選項 】。

| ← 設定         |                                                                             | - U X    |
|--------------|-----------------------------------------------------------------------------|----------|
| User<br>本機帳戶 | 時間與語言 > 語言與地區<br><sub>論</sub>                                               |          |
| 尋找設定 Q       | <ul> <li>Windows 願示語言<br/>請如 [設定] 和 [禰案總管] 等 Windows 功能會以這種語言顯示。</li> </ul> | 中文(台灣) ~ |
| 系統           |                                                                             |          |
| 8 藍牙與裝置      | 慣用語言<br>Microsoft Store 應用程式將會以此清單的第一個支援語言顯示                                | 新増語言     |
| マ 網路和網際網路    | 數碼中寸 (4) <sup>強)</sup>                                                      | 3        |
| 🥖 個人化        | *************************************                                       | 4        |
| ■ 應用程式       |                                                                             | ***      |
|              | 地區                                                                          | 个 上移     |
| ➡ 帳戶         |                                                                             | ↓ 下移     |
| 5 時間與語言      | ● 國家/那過<br>Windows 與應用程式可能會根據您所在國家或地區為您提供當地化的內容                             | 台灣 回 移除  |

## STEP 3: 點選 → 【 微軟注音】→【 ... 】→【 ...鍵盤選項 】。

| -                      | 網路和網際網路                    |                                                                                                    |      |
|------------------------|----------------------------|----------------------------------------------------------------------------------------------------|------|
| /<br>11<br>1<br>1<br>3 | 個人化<br>應用程式<br>帳戶<br>時間與語言 | 基本語音辨識<br>可講您使用 Windows 語音辨識之類應用程式來說話,而不是打字。注意:安裝<br>此功能也會安裝文字轉換語音功能。<br>增強的語音辨識<br>可講您使用語音輸入和語音存取權來輸入文字。它也會使用即時<br>輔助字幕來轉錄音訊。                                                                                                    | 已安裝  |
|                        | <u>212 IgU</u>             |                                                                                                    |      |
| ×                      | 協助工具                       | 鐘盤                                                                                                    |      |
| $\square$              | 隱私權與安全性                    | 已安裝的鍵盤                                                                                                    | 新增鍵盤 |
| 8                      | Windows Update             | 針對特定語言的鍵盤配置及輸入選項                                                                                                    |      |
|                        |                            | ご 微軟注音     6       With Line     6       With Line     6       With Line     6       With Line     6       With Line     6       With Line     6       With Line     6       With Line     6       With Line     6       With Line     6       With Line     6       With Line     10 |      |

### STEP 4:點按【按鍵指派】。

| ← 設定         |                | -                        | × |
|--------------|----------------|--------------------------|---|
| User<br>本機帳戶 | 時              | 間與語言 > 語言與地區 > 選項 > 微軟注音 |   |
| 尋找設定 Q       | Â <sup>‡</sup> | 一般<br>輸入設定、輸入協助、預設設定、相容性 |   |
| 7 📃 系統       |                | 按鍵指派<br>鍵盤配置、Shift 鍵     |   |
| 😵 藍牙與裝置      | F.             | 學習                       |   |
| ▼ 網路和網際網路    | LO             | 個人化調整、自我學習、使用者造詞         |   |
| 🥖 個人化        | <sup>ф</sup>   | <b>進階</b><br>字元集         |   |

#### STEP 5:《選擇您慣用的鍵盤設定》下拉選單:漢語拼音

| ← 設定           |              |               | - U X |
|----------------|--------------|---------------|-------|
| User<br>本機帳戶   | ••• > 語言與地區  | > 選項 > 微軟注音 > | 按鍵指派  |
|                | 鍵盤配置         |               |       |
| 尋找設定         Q | 8 選擇您慣用的鍵盤配置 |               |       |
| ■ 系統           | ↓標準          | 依需求選擇:        |       |
| 8 藍牙與裝置        | 漢語拼音         | 漢語拼音 or 通用拼音  |       |
| ◆ 網路和網際網路      | 倚天注音         |               |       |
| ✓ 個人化          | 通用拼音         |               |       |
| ■ 應用程式         | 切换輸入模式       | ×             |       |
| —<br>          | 使用右側 Shift 鍵 |               |       |
| ↓ う 時間與語言      | 切换輸入模式       | ~             |       |
|                |              |               |       |